## ขอเชิญชวน สมาคมการค้า/หอการค้า

### เพื่อให้การยื่นงบการเงิน ยื่นงบการเงินผ่านระบบ เป็นไปตามกฎหมาย

# **DBD e-Filing**

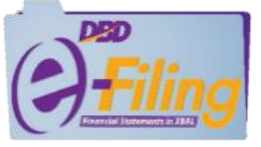

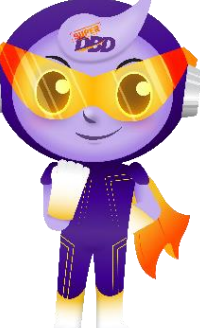

กรมพัฒนาธุรกิจการค้า จึงขอเซิญชวนให้สมาคมการค้า/หอการค้า 🧧 🗖 สมัครขอรับ Username & Password เพื่อยื่นงบการเงินผ่านระบบ DBD e-Filing โดยมีขั้นตอน ดังนี้

#### <mark>กรณียังไม่มี Username & Password</mark> ให้ลงทะเบียนผ่านระบบ DBD e-Filing

#### ยื่นคำขอได้ที่

- กองข้อมูลธุรกิจ (สนามบินน้ำ)
- สำนักงานพัฒนาธุธกิจการค้าเขต 1-6
- สำนักงานพาณิชย์จังหวัด

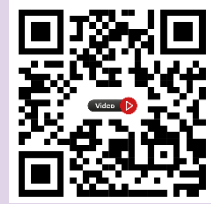

VDO ขั้นดอนการลงทะเบียน ผ่านระบบ DBD e-Filing

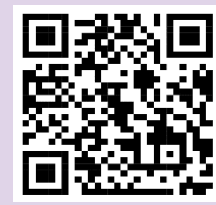

แบบฟอร์มขอรับ Username & Password

หมายเหตุ : กรณ์ลืมรหัสผ่านและจำอีเมลไม่ได้ ให้ใช้แบบคำขอยกเลิก Username & Password และสมัครขอรับ Username & Password ใหม่

#### กรณีมี Username & Password แล้ว

ให้นำส่งงบการเงินผ่านระบบ DBD e-Filing โดยมีขั้นตอน ดังนี้

- เข้าใช้งานระบบ DBD e-Filing
- ดาวน์โหลดไฟล์งบการเงิน
- เตรียมข้อมูลเพื่อกรอกงบการเงิน
- นำส่งและตรวจสอบผลการนำส่งงบการเงิน

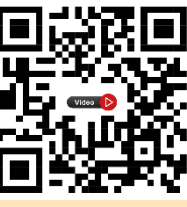

VDO ขั้นดอน การยื่นงบการเงิน ผ่านระบบ DBD e-Filing

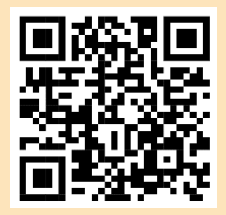

ขั้นตอนการยื่นงบการเงิน ผ่านระบบ DBD e-Filing

สแกนเพื่ออ่านประกาศหลักเกณฑ์และวิธีการยื่นงบการเงิน พ.ศ. 2565 และแนวทางปฏิบัติในการยื่นงบการเงินและบัญชีรายชื่อผู้ถือหุ้น พ.ศ. 2565

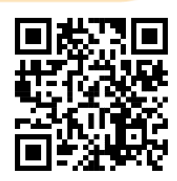

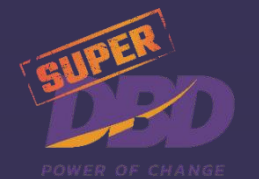

ดิดต่อสอบถาม : กองข้อมูลธุรกิจ กรมพัฒนาธุรกิจการค้า 🔞 02 - 5474377 02 - 5474390-91 02 - 5475978

💌 efiling.training@gmail.com 💿 LINE ID : @sxw0580y

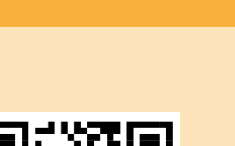

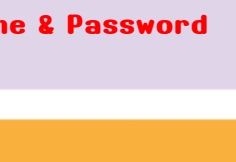